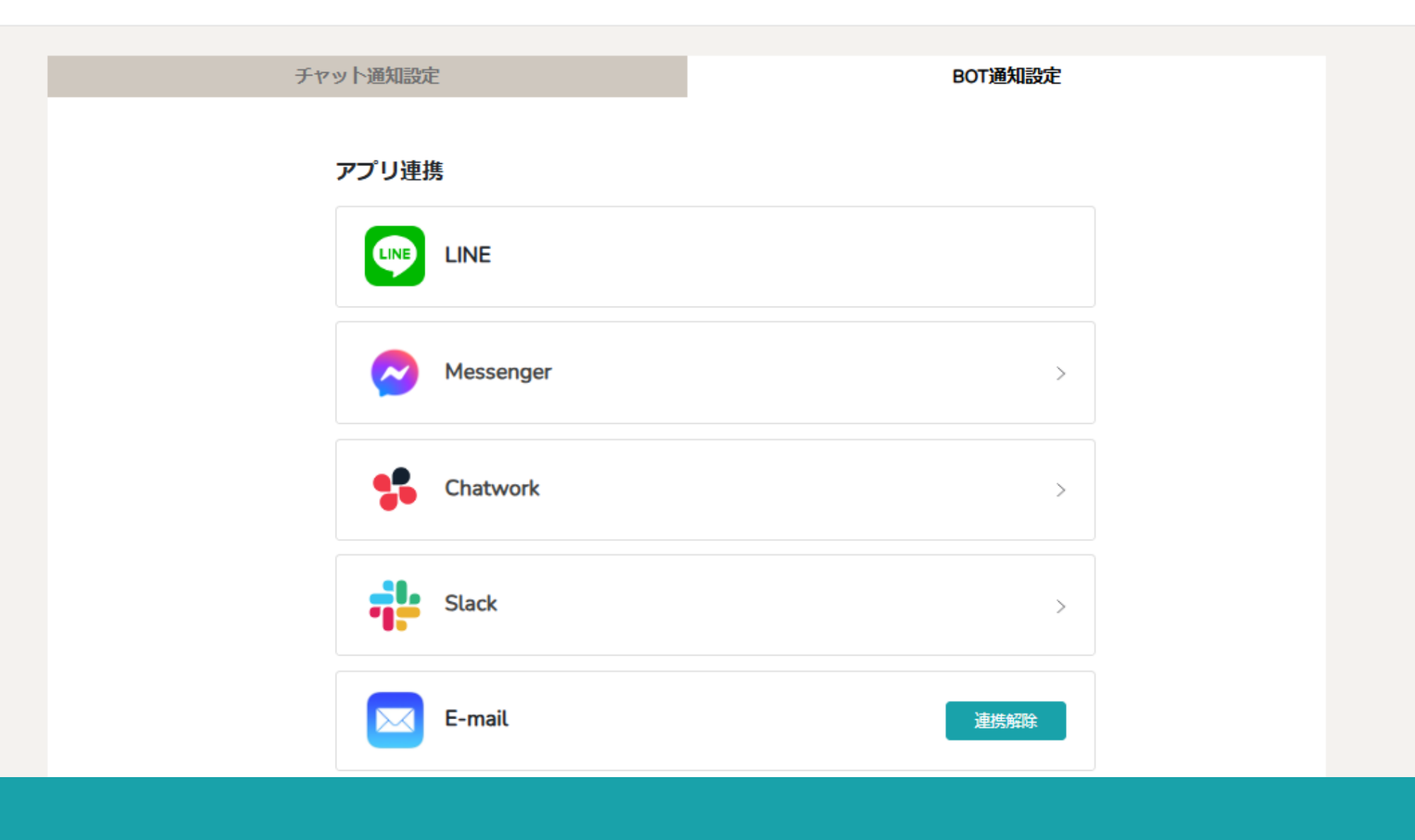

## ~メールと連携し、未読チャット通知を受け取る~

最終更新日:2024年11月14日

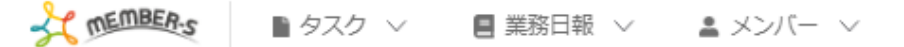

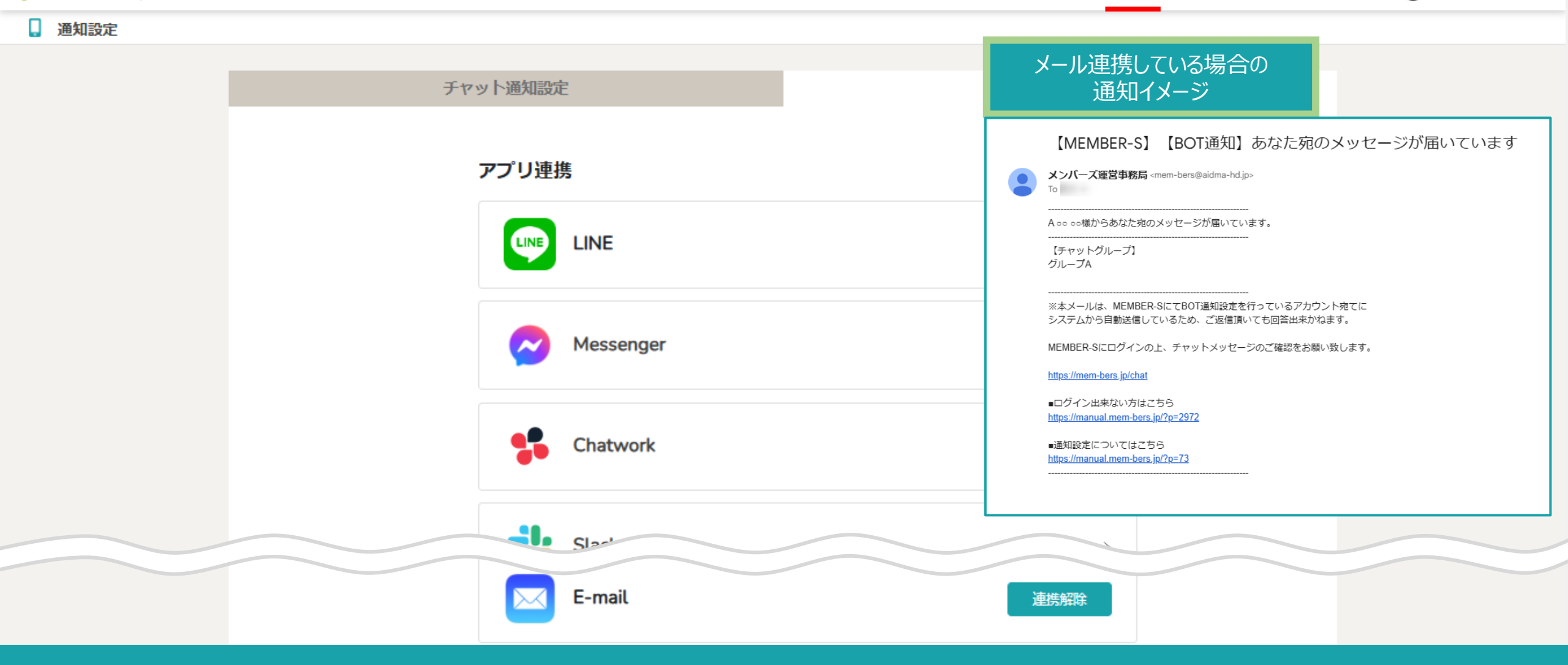

自分宛(@のメンション付き)のチャットメッセージが来た際に、 MEMBER-Sアカウントに登録されているメールアドレス宛に、 未読チャット通知を送ることができます。

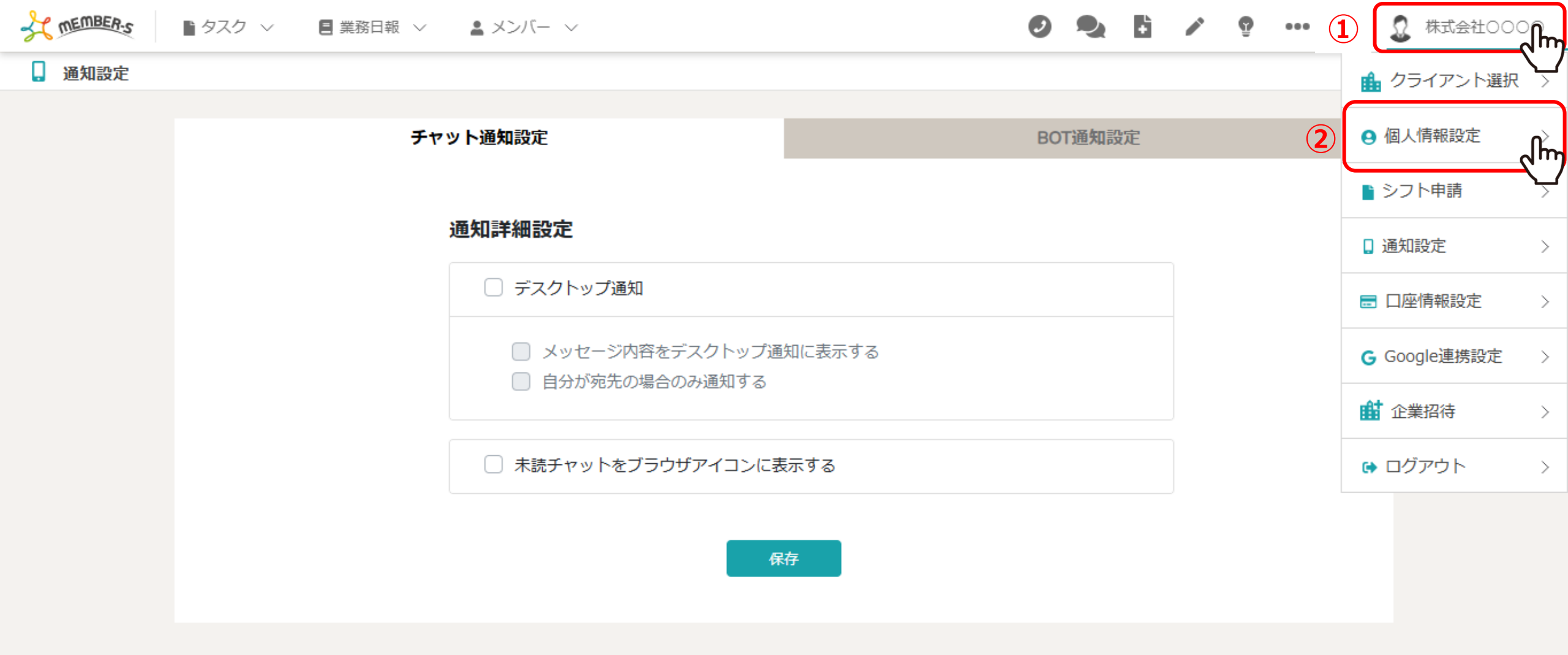

まずは、現在ログイン中のアカウントに登録されているメールアドレスが 間違っていないかどうか確認します。

①右上のヘッダーメニューの「企業名」にカーソルを合わせ、②「個人情報設定」を選択します。

The members ■ タスク ~

◇ 📒 業務日報 ◇ 🔹 メンバー ◇

| 💄 個人情報設定 |                                         | Q 検索メニュー展開 ∨ |
|----------|-----------------------------------------|--------------|
|          | 郵便番号                                    |              |
|          | 000         -         0000         住所検索 |              |
|          | 住所                                      |              |
|          | 東京都〇〇区                                  |              |
| 00 00    | 電話番号                                    |              |
|          | 000 - 0000 - 0000                       |              |
| ▲ 個人情報   | メールアドレス                                 |              |
| ∎ 評価一覧 3 | @aidma-hd.jp                            |              |
|          | パスワード                                   |              |
|          | ****                                    |              |
|          | 役職                                      |              |
|          | マネージャー 🙁                                |              |

③ご自身のアカウント情報が表示されますので、 メールアドレスを確認してください。

こちらのメールアドレス宛に、未読チャットやタスクの通知を送信することができます。 ※編集した場合は上部の「保存」ボタンをクリックしてください。

2 株式会社000 mm ÷ TEMBER-S 1 Ø ••• 4 ■ タスク ~ 🔳 業務日報 🗸 ▲ メンバー 〜 個人情報設定 🔒 クライアント選択 > ④ 個人情報設定 >作成日:2024/ 更新日:2024/ ID:MB 削除 保存 ▶ シフト申請 >アイコンを設定してください (5) ] 通知設定 പ്പിന ファイルを選択 00 00 ■ 口座情報設定 画像削除 G Google連携設定 >個人情報 氏名 📫 企業招待  $\geq$ 00 00 評価一覧 Ê ログアウト >氏名(フリガナ) 補足情報 ※入力した内容はチャット画面にて氏名の右横に表示されます。最大50文字まで設定できます。 営業推進部 マネージャー

次に、メールと連携する通知設定機能についてご案内致します。

④右上のヘッダーメニューの「企業名」にカーソルを合わせ、⑤「通知設定」を選択します。

#### 📘 通知設定

| チャット通知設定                                                    | BOT通知設定 |
|-------------------------------------------------------------|---------|
| 通知詳細設定                                                      |         |
| □ デスクトップ通知                                                  |         |
| <ul> <li>メッセージ内容をデスクトップ通</li> <li>自分が宛先の場合のみ通知する</li> </ul> | 知に表示する  |
| □ 未読チャットをブラウザアイコンに表                                         | 気する     |
| 保                                                           | 存<br>一  |

チャット通知設定画面に遷移します。

チャット通知設定では、チャットでメッセージが来た際の通知設定ができます。 ※初期設定ではチェックが入っておりません。

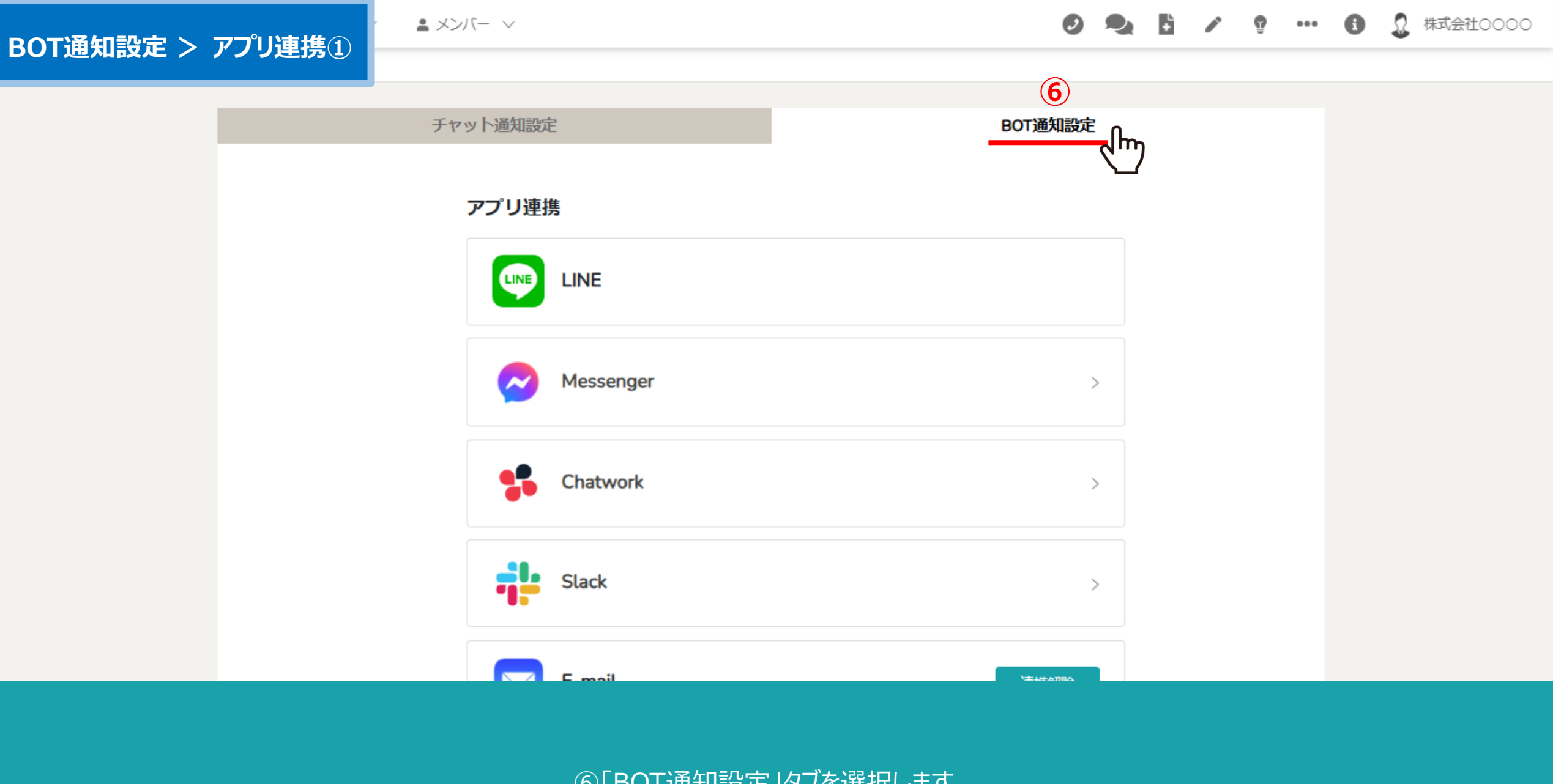

## BOT通知設定 > アプリ連携②

チャット通知設定 BOT通知設定 アプリ連携 LINE LINE Messenger > Chatwork > Slack > E-mail 連携解除

アプリ連携では、LINE、Messenger、Chatwork、Slack、E-mailとの連携ができます。 連携したいアプリを選択し、それぞれの手順に従って設定します。

※初期設定では、E-mailは自動的に連携されている状態となっております。 ※E-mail以外のアプリのご利用には、それぞれのアプリのインストールとアカウント登録が必要になります。

## BOT通知設定 > アプリ連携③

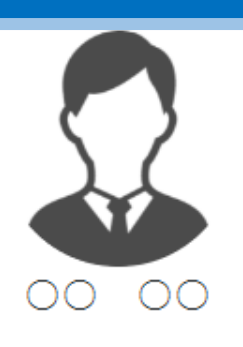

| - | 個人情報 |  |
|---|------|--|
|   |      |  |

|--|

| ◇ 🔹 メンバー・ | $\sim$ |
|-----------|--------|
|-----------|--------|

## 🥑 🎭 🗄 🖍 💡 … 🚯 🗕 株式会社0000

役職

マネージャー

 $\sim$ 

#### 雇用形態

社員

#### 報酬体系

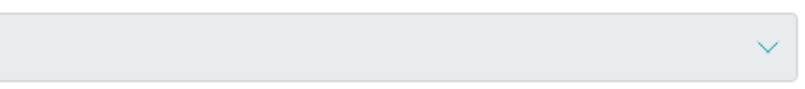

権限

管理者

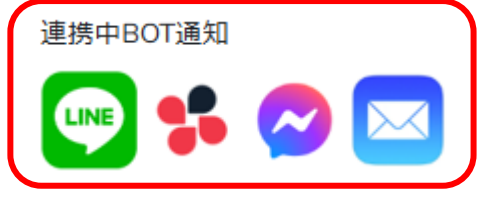

備考

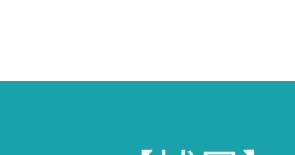

【補足】

メンバー> メンバー一覧> 詳細> 個人情報画面の「連携中BOT通知」では、 どのアプリ連携が完了しているか、メンバー毎に確認することができます。 .

## BOT通知設定 > アプリ連携④

チャット通知設定

BOT通知設定

#### アプリ連携

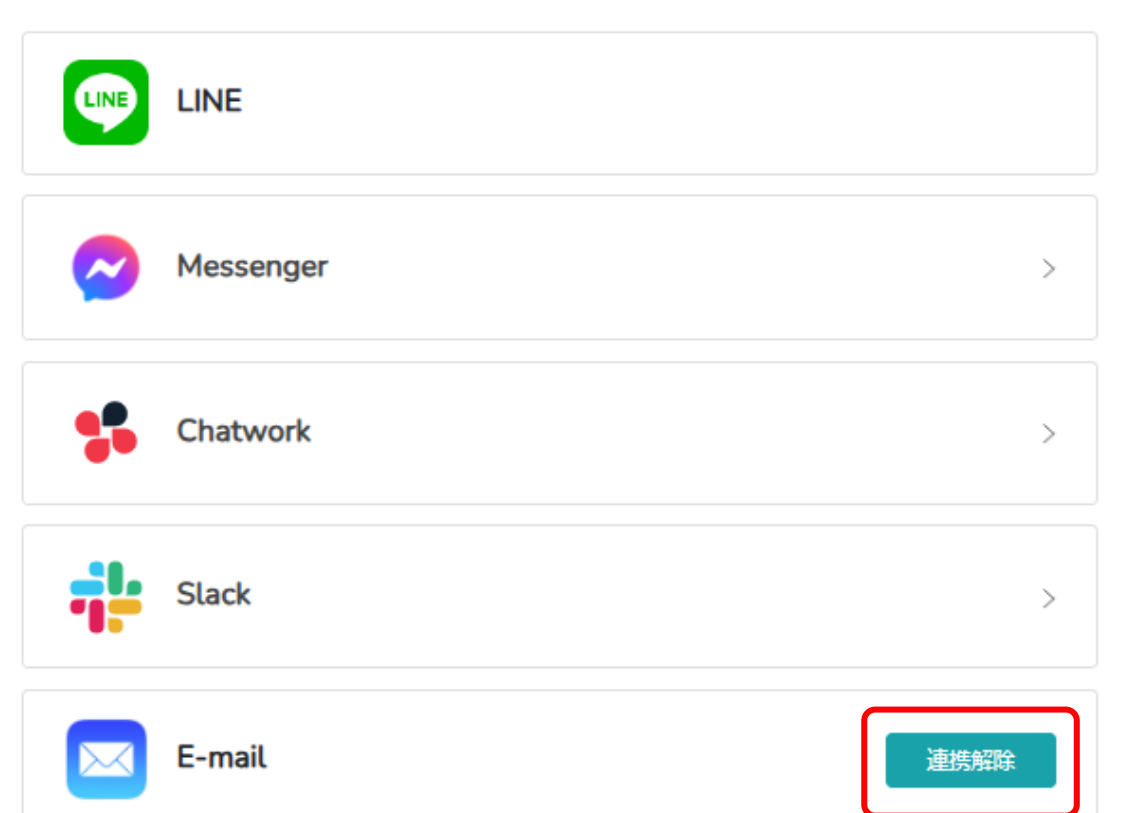

アプリ連携が完了すると、「連携解除」と表示されます。

※アプリ毎の詳しい設定方法は別のマニュアルでご案内しております。

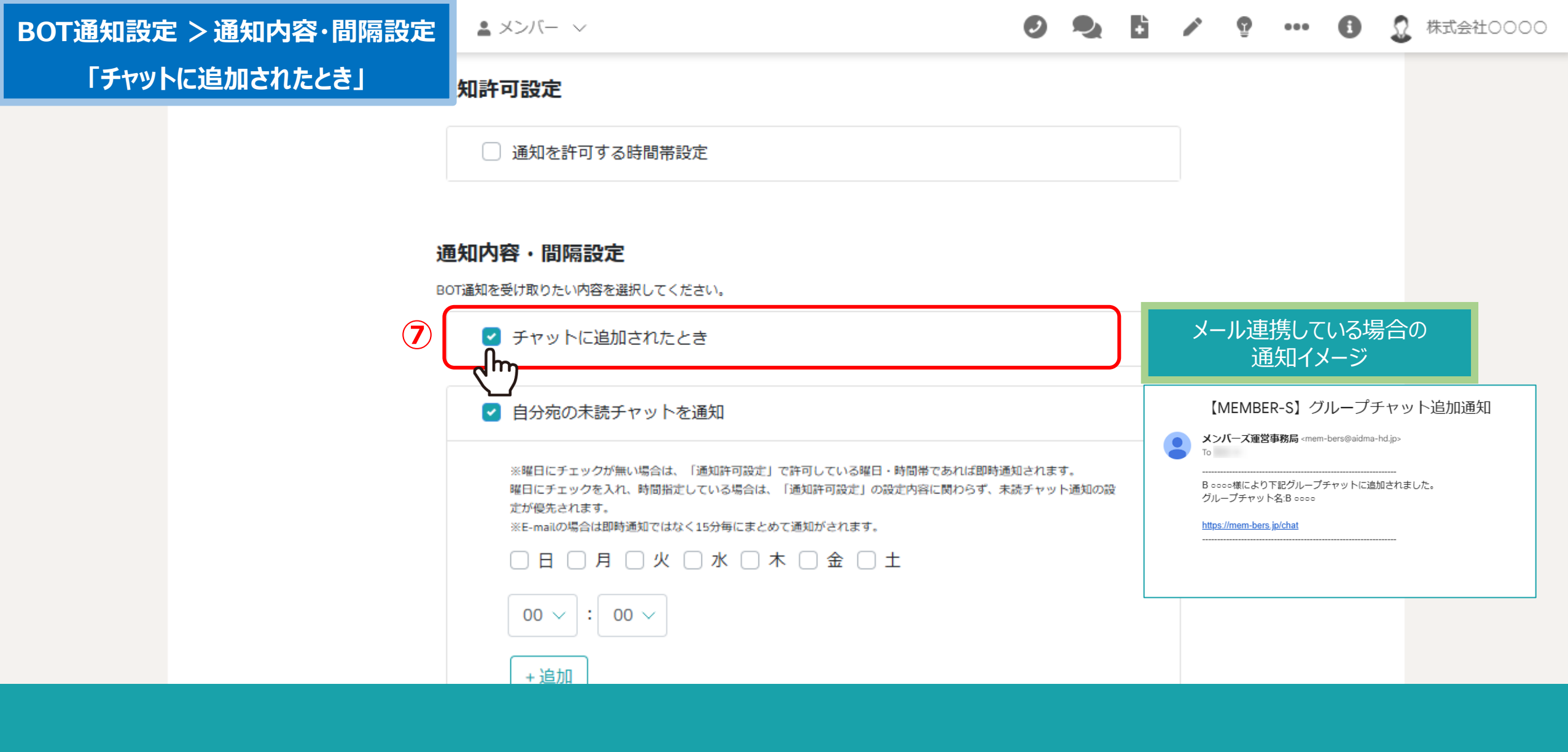

⑦グループチャットまたは個別チャットにメンバーとして追加された際に、通知が欲しい場合は、 「チャットに追加されたとき」にチェックを入れます。

# BOT通知設定>通知内容·間隔設定

💄 メンバー 🗸

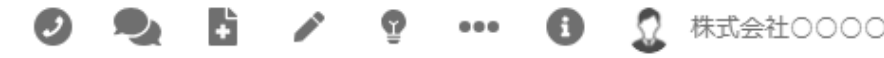

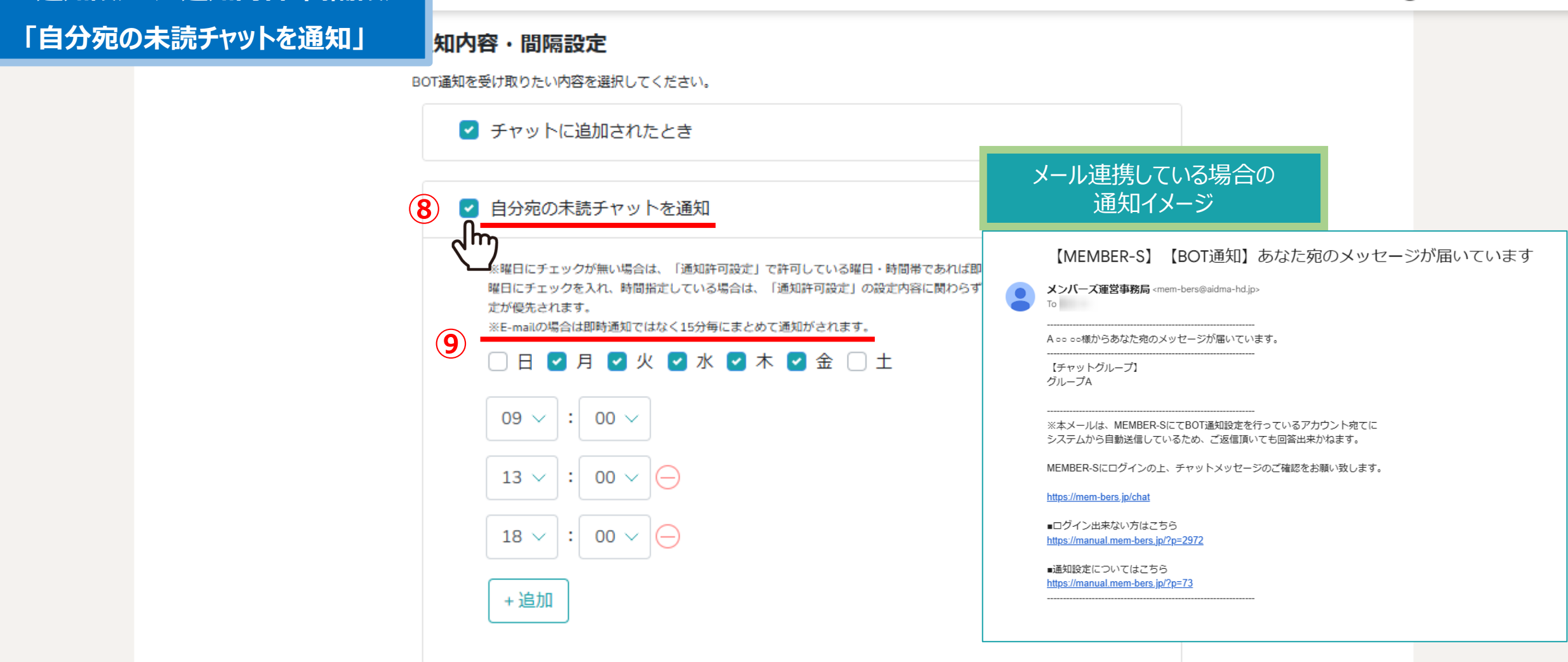

## ⑧自分宛の未読チャットを通知したい場合は、「自分宛の未読チャットを通知」にチェックを入れます。 ※デフォルトでチェックが入っております。

⑨通知する曜日と時間を指定した場合は、その日時にまとめて未読通知がされます。
※曜日を選択しておらず、該当のグループチャットを開いていない場合は、「即時」ではなく、15分毎にまとめて通知されます。

💄 メンバー 🗸

BOT通知設定 > 通知内容·間隔設定

「通知許可設定」

🥑 🔩 🚹 🖍 😨 🚥 🚯 🧕 株式会社0000

#### 通知許可設定

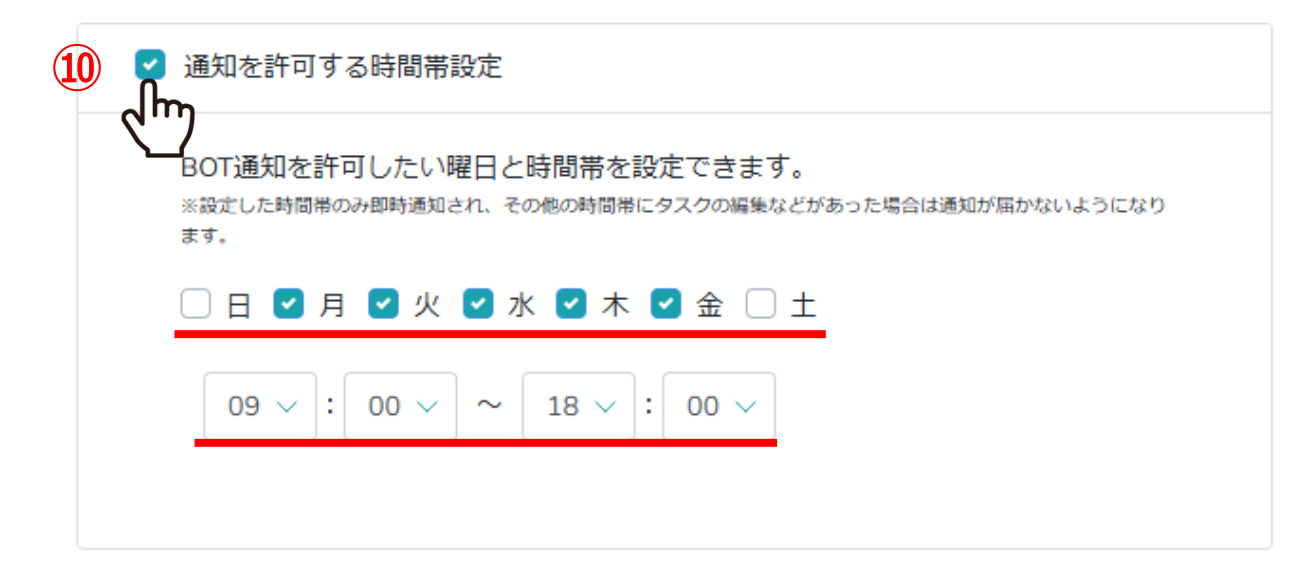

#### 通知内容・間隔設定

BOT通知を受け取りたい内容を選択してください。

✓ チャットに追加されたとき

指定した時間帯のみ、通知を受け取れるように設定することもできます。

⑩「通知を許可する時間帯設定」にチェックを入れ、 通知を受け取りたい曜日と時間帯を選択します。 ※こちらにチェックを入れた場合、「通知内容・間隔設定」よりも優先されます。

| BOT通知設定 >通知内容・間隔設定 | * |                                                    | 0      | 2 | ÷ | Ŷ | ••• | 0 | 2 | 株式会社0000 |
|--------------------|---|----------------------------------------------------|--------|---|---|---|-----|---|---|----------|
|                    |   | 通知設定の登録が完了しました。                                    | )<br>3 |   |   |   |     |   |   |          |
|                    | • | 期限を過ぎたタスクの通知                                       |        |   |   |   |     |   |   |          |
|                    |   | 期限が過ぎた<br>0 〜 分後から 60 〜 分間隔で通知を行う                  |        |   |   |   |     |   |   |          |
|                    |   | <ul> <li>✓ 通知の回数の上限を設定する</li> <li>3 ∨ 回</li> </ul> |        |   |   |   |     |   |   |          |
|                    |   | ※通知対象はタスクの終了日が1ヶ月以内のものです。                          |        |   |   |   |     |   |   |          |
|                    |   | 11 RFF                                             |        |   |   |   |     |   |   |          |

その他、タスクにアサインされた、コメントが追加された時など、ご自身の必要に応じて設定をお願い致します。

①設定後、「保存」をクリックし、メッセージが表示されますので②「閉じる」をクリックして設定完了です。

### 【MEMBER-S】 【BOT通知】あなた宛のメッセージが届いています

メンバーズ運営事務局 <mem-bers@aidma-hd.jp>

A oo oo様からあなた宛のメッセージが届いています。

【チャットグループ】 グループA

To

(13)

※本メールは、MEMBER-SにてBOT通知設定を行っているアカウント宛てに システムから自動送信しているため、ご返信頂いても回答出来かねます。

MEMBER-Sにログインの上、チャットメッセージのご確認をお願い致します。

https://mem-bers.jp/chat

■ログイン出来ない方はこちら https://manual.mem-bers.jp/?p=2972

■通知設定についてはこちら https://manual.mem-bers.jp/?p=73

13設定が完了すると、下記の件名でメールが届きます。

【MEMBER-S】 【BOT通知】 あなた宛のメッセージが届いています

MEMBER-S ■ タスク ~ 📑 業務日報 🗸 ▲ メンバー 〜 ÷  $\overline{\mathbf{n}}$ 株式会社0000 ... **299** 5 Q 🚨 グループA 🖌 👎 Q チャット名、メッセージ... (十)新規チャット Ð >> ■ ブックマーク 概要 🦯  $\sim$ ご確認よろしくお願いいたします 📕 すべてのチャット  $\sim$ グループAのグループチャットです。 マイチャット メディア・ファイル・URL ∓  $\sim$ あなた:2024/ タスク  $\sim$ A 00 00 **グループA** A ○ ○ ○ : 2024/ アプリで作成したタスク 完了 期限 2024/ グループB  $\sim$ 1 あなた:2024/ 9 設定 グループC  $\odot$ ▲ ミュート設定 あなた:2024 ございます! ☑ グループアイコンを変更 E 00 00 0 あなた:2024/ ▲+ メンバーを追加 A 00 00 👤 チャットメンバー Θ  $\sim$ 0 あなた:2024/ グループを退出 То 🗨 🙂 🎍 🖹 (эт ыл 囲み枠 罫線 太字 赤字 育 グループを削除 メッセージを入力(Alt + Enter で送信) ~

【注意点】

該当のグループチャットを開いたままにしている場合、 「既読」と判定されるため、未読チャット通知は送信されませんのでご注意ください。